**Boot Mannager** 

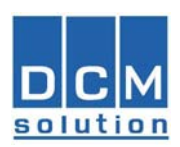

Guía del Usuario

# **Boot Manager**

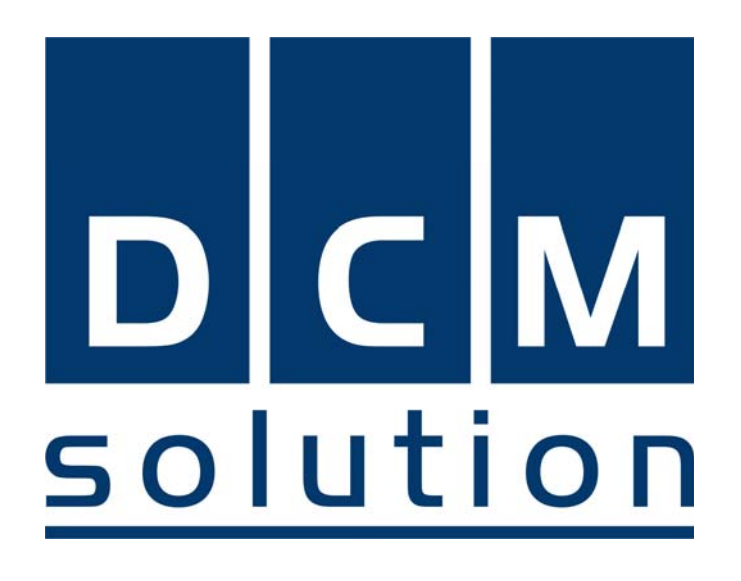

Software para Configuración y Actualización de Firmware de Ios equipos DCM

www.dcm.com.ar

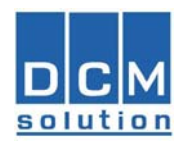

# Indice

| 1. | Int                          | roducción                  | 3 |  |
|----|------------------------------|----------------------------|---|--|
| 2. | 2. Generalidades             |                            |   |  |
| 3. | Ins                          | stalación Boot Manager     | 4 |  |
| 4. | . Utilizando el Boot Manager |                            |   |  |
| 4  | l.1.                         | Configuración de Equipos   | 5 |  |
| 4  | .2.                          | Reset remoto de Equipos    | 6 |  |
| 4  | .3.                          | Actualización del Firmware | 6 |  |
| 5. | 5. Especificación Técnica    |                            |   |  |

www.dcm.com.ar

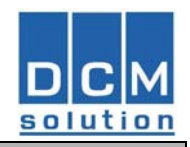

## 1. Introducción

Boot Manager es una aplicación para configurar y actualizar el firmware de los equipos DCM en forma remota por medio de la red Ethernet. La actualización de Firmware se realiza utilizando el protocolo FTP.

# 2. Generalidades

Los equipos DCM posen dos firmware, uno denominado BootLoader y el otro es el de Aplicación.

El Bootloader es un firmware independiente del firmware de aplicación que corre por encima de este. Bootloader provee la funcionalidad de controlar la actualización de firmware en forma segura y rápida. Además controla a la aplicación tanto para dar la configuración inicial (IP, IP del servidor y otros), como también el reset del equipo.

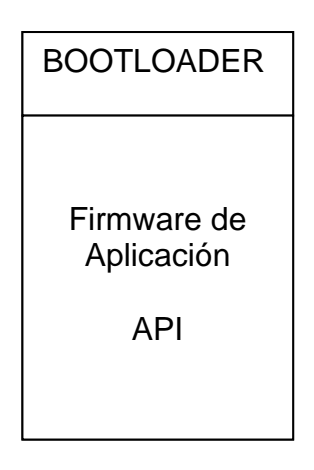

El Boootloader interactúa con el BOOTMANAGER, software que corre sobre una computadora, la cual habilita a los instaladores o personal de mantenimiento a ejecutar una actualización de firmware o proveer al equipo de la configuración inicial.

#### Funciones

Actualización de firmware de Aplicación Reset de equipos Provee la configuración inicial **(manual o remota)** Verificación de versión de firmware

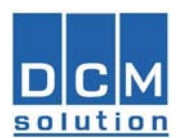

# 3. Instalación Boot Manager

Obtener el archivo BOOT\_Manager\_V1.0.6.8.zip o superior desde la ubicación

http://dcm.com.ar/espaniol/soporte\_desc.html

- Guardarlo en un directorio, por ejemplo C:\Boot Manager
- Descomprimirlo.

## 4. Utilizando el Boot Manager

• Hacer doble click sobre **BOOT\_Manager.exe** desplegandose la siguiente pantalla:

| 🔀 BOOT_Manager (1.0.6.8) |            |                |                 |  |  |  |
|--------------------------|------------|----------------|-----------------|--|--|--|
| IP: 255.255.255.255      | ID: 6      | www.DCM.com.ar |                 |  |  |  |
| Actualizar               | Configurar | Reset          | DCM<br>solution |  |  |  |

• Colocar el IP y el ID del equipo. (ejemplo IP:192.186.1.201, ID:6)

#### Nota:

Si no se conoce el IP del equipo se puede colocar la dirección broascast (255.255.255.255) para que el pedido se realice en forma promiscua. No se recomienda realizar una actualización de firmware de esta forma.

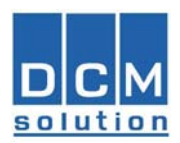

## 4.1. Configuración de Equipos

• Presionando "Configurar" se desplegarán los datos de configuración y la versión de firmware que tiene ese equipo o placa.

| Configuración de Equipo |               |                 |                              |  |  |
|-------------------------|---------------|-----------------|------------------------------|--|--|
| ID:                     | 6             | Periodo de Rein | tento (seg): <mark>30</mark> |  |  |
| IP del Equipo:          | 192.168.1.201 | Periodo de Res  | puesta (seg): <mark>5</mark> |  |  |
| IP del Servidor:        | 192.168.1.200 | Producto:       | MCPIC                        |  |  |
| PORT Servidor:          | 4800          | Versión:        | 1.0.7.2                      |  |  |
| Mascara de Red:         | 255.255.255.0 | MAC :           | 0.0.30.52                    |  |  |
|                         |               |                 |                              |  |  |
|                         | Aceptar       | Cancel          | ar                           |  |  |

Donde:

| Identificación del equipo en el sistema de control de Accesos. Valores posibles 1 al 65536                                                                                                    |
|----------------------------------------------------------------------------------------------------|
| Dirección IP que tomara el equipo. Si se configura 0.0.0.0<br>la dirección IP del equipo será asignada dinámicamente<br>por el servidor de DHCP.                                                             |
| Dirección IP del servidor de aplicación de control de acceso al cual se conectará el equipo. Si se configura 0.0.0.0 esta dirección IP será asignada por un servicio dedicado a tal fin denominado discover. |
| Puerto de escucha del Servidor de aplicación de control de acceso.                                                                                                    |
| Mascara de de la red del sistema de control de accesos.                                                                                                    |
| Tiempo en Segundos en que el equipo volverá a intentar<br>una nueva conexión con el servidor de aplicación de<br>control de acceso.                                                                          |
| Tiempo máximo de espera de una respuesta por parte del servidor de aplicación de control de acceso.<br>Pasado este período el equipo pasará a modo OFF-LINE.                                                 |
| Dirección física del equipo. Debe ser única en la red del sistema de control de accesos.                                                                                                    |
|                                                                                                    |

- Completar con los datos correspondientes para esa instalación.
- Presionar aceptar. Los datos serán actualizados en el equipo y se re inicializará automáticamente.

#### Nota 1:

Si el equipo posee display, estos datos se visualizan al encender el equipo.

#### Nota 2:

Para trabajo off-line configurar el IP del servidor igual al IP del equipo.

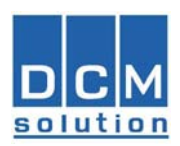

## 4.2. Reset remoto de Equipos

• Presionando "Reset" el equipo se re iniciará en forma remota.

## 4.3. Actualización del Firmware

• Obtener el archivo MCPIC107.zip o superior desde la ubicación

http://dcm.com.ar/espaniol/soporte\_desc.html

- Guardarlo en un directorio, por ejemplo C:\MCPIC107
- Descomprimirlo.
- Presionando "Actualizar" se abrirá una ventana para seleccionar el archivo .HEX a cargar en el equipo.
- Seleccionar el archivo .hex (ejemplo; MCPIC107.HEX)
- Presionar Abrir y el archivo comenzará a transferirse al equipo.
- Esperar unos minutos a que el equipo se re inicie automáticamente.
- Verificar que la nueva versión del firmware se halla cargado correctamente presionando "Configurar"

# 5. Especificación Técnica

| BOOTLOADER                | Descripción           |  |
|---------------------------|-----------------------|--|
| Protocolo de Comunicación | FTP                   |  |
| Arquitectura              | Cliente/Servidor      |  |
| Obtención de IP           | DHCP                  |  |
|                           | Configuración Inicial |  |
| BOOTMANAGER               | Descripción           |  |
| Funciones                 | Actualización         |  |
|                           | Reset                 |  |
|                           | Configuración         |  |
|                           | Versión               |  |
| Protocolo de comunicación | UDP / FTP             |  |
| Requerimientos            | Windows 95 o superior |  |
|                           | Pentium II 8M RAM     |  |

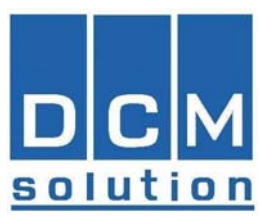

Juan de Garay 3942 (1636) Olivos - Buenos Aires República Argentina Tel: (+54 11) 4005-5881/ 4711-0458 **Email**: <u>info@dcm.com.ar</u>

Toda información contenida en este documento, incluyendo ilustraciones y especificaciones, son confiables a la fecha de su publicación pero está sujeta a cambios sin notificación previa.

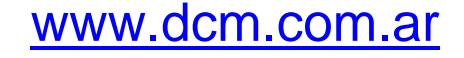